# Menu Ferramentas Configurando Fuso Horário Para NFe EXCLUSIVO PARA QUEM USA O MANAGER

Consulte o Fuso horário da sua região pelo site

http://www.apolo11.com/tictoc/fuso horario.php

Necessário que faça alterações em 03 sistemas

### NO SATNFE ou LINCENFE

Clique sobre o ícone (que está ao lodo do relógio do windows) com o botão direito do mouse. Clique na opção atualizar Altere o campo Fuso Horário de acordo com o fuso do seu estado.

Execute o Download

#### **NO MANAGER**

Menu Configurações

Fuso Horário

#### **NO SATWIN**

Acesse o menu suporte com usuário 1000 Configuração Guia Nota fiscal eletrônica Campo fuso horário e altere o fuso também. Faça a atualização.

#### **NO LINCE**

Menu Ferramentas Configurações Guia Sistema Altere o Fuso Horário

> Página 1 / 2 (c) 2024 Administrador <wagner@grupotecnoweb.com.br> | 2024-05-14 14:36 URL: http://faq.resolvapelosite.com.br/index.php?action=artikel&cat=59&id=278&artlang=pt-br

## **Menu Ferramentas**

ID de solução único: #1277 Autor: : Márcio Última atualização: 2016-09-29 14:52

> Página 2 / 2 (c) 2024 Administrador <wagner@grupotecnoweb.com.br> | 2024-05-14 14:36 URL: http://faq.resolvapelosite.com.br/index.php?action=artikel&cat=59&id=278&artlang=pt-br